# TOMTOM 🖗 SPORTS

# **TomTom Sports-App - Erste Schritte**

#### 1. Herunterladen von TomTom Sports Connect

Um ein neues TomTom Sports-Produkt einzurichten, sollten Sie die aktuellste Softwareversion auf dem Gerät installiert haben. Dafür befolgen Sie am besten die folgenden Schritte:

- 1. Gehen Sie auf Ihrem Computer auf tomtom.com/123 und laden Sie TomTom Sports Connect herunter.
- 2. Verbinden Sie Ihr Gerät über das beiliegende Ladekabel mit Ihrem Computer.
- 3. Installieren Sie die von TomTom Sports Connect angebotenen Softwareupdates.
- 4. Jetzt können Sie loslegen: Verwenden Sie Ihre TomTom Sports GPS-Uhr oder Ihren Fitness-Tracker, um Ihre Aktivitäten aufzuzeichnen.

#### 2. Herunterladen der TomTom Sports-App

Bitte laden Sie die TomTom Sport-App auf Google Play oder im Apple Store herunter.

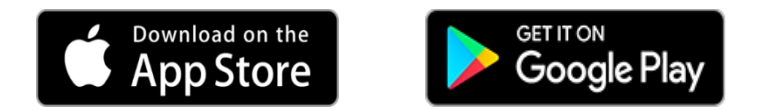

Um eine erstklassige mobile Funktionalität zu garantieren, stellen Sie sicher, dass Sie Ihre TomTom Sports-App auf einem Smartphone mit Bluetooth Smart (4.1 oder höher) und Android 4.4 oder höher verwenden. Die App muss mit dem Internet verbunden sein, um Informationen mit Ihrem TomTom-Gerät austauschen zu können. Die folgenden Android-Smartphones werden unterstützt:

- Samsung S8, S7, S7 Edge, S6, S6 Edge, S5, S5 Mini, S5 Plus, S4, S4 Mini, A3, A5, Note 3, Note 4, J5
- Nexus 5, 5X, 6
- HTC One M8, M9
- LG G4, G5
- Sony XperiaZ3, Z3 Compact
- Huawei P10, P9, P9 Lite, P8, P8 Lite, Honor 7
- OnePlus One

Die TomTom Sports-App funktioniert nur auf Smartphones mit Bluetooth Smart (4.1 oder höher) und iOS 8 oder höher. Sie brauchen eine Internetverbindung, um Informationen mit Ihrem TomTom-Gerät austauschen zu können.

## 3. Installation und Inbetriebnahme der TomTom Sports-App

- 1. Um Ihr Smartphone mit der App zu synchronisieren, sollten Sie sicherstellen, dass Bluetooth und Internet auf Ihrem Smartphone aktiviert sind. Anschließend öffnen Sie die TomTom Sports-App.
- 2. Melden Sie sich mit Ihrem TomTom Sports-Konto an oder registrieren Sie sich, falls Sie noch kein Konto erstellt haben.
- 3. Klicken Sie im Bereich "Aktuell" auf "Los geht's". Klicken Sie entweder auf das Symbol für die Uhr oder den Tracker und das Smartphone startet die Suche nach Ihrem Gerät.
- 4. Starten Sie Ihrem TomTom Sports-Produkt die Verbindungssuche:
  - a. **GPS-Uhr:** Klicken Sie auf Ihrer Uhr nach unten und wählen Sie "Telefon" aus. Klicken Sie dann nach rechts und wähle "Neu" aus. Klicken Sie erneut rechts. Jetzt sucht die Uhr nach Ihrem Smartphone.

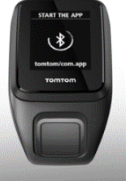

- b. **TomTom Touch:** Verbinden Sie Ihren Fitness-Tracker über das Ladekabel mit Ihrem Computer und behalten Sie diese Verbindung bei. Berühren Sie dann die Taste auf Ihrem TomTom Touch, um das Display aufzuwecken, und wischen Sie nach unten, bis Sie das Bluetooth-Symbol sehen. Drücken Sie die Taste, um das Koppeln auf dem Gerät zu aktivieren.
- 5. Wählen Sie in der App Ihr Gerät aus, sobald es auf dem Kopplungs-Display erscheint. Den PIN-Code werden Sie auf Ihrer Uhr/Ihrem Tracker sehen. Geben Sie ihn in der App ein und bestätigen das Koppeln. Jetzt wurde Ihr Gerät erfolgreich mit dem Smartphone gekoppelt.
- 6. Im Bereich "Aktuell" zeigt die Leiste oben Ihren Status beim Hochladen Ihrer Aktivitäten an, falls Sie Ihr Gerät bereits zum Aufzeichnen und Verfolgen einer Aktivität genutzt haben. Jetzt können Sie Ihr aktualisiertes Profil sehen.

### 4. Synchronisieren Ihrer Daten

Um Ihr Gerät einfach mit der neuen TomTom Sports-App zu synchronisieren, nachdem Sie Ihr Gerät bereits zum ersten Mal gekoppelt haben, befolgen Sie am besten diese Schritte:

- 1. Klicken Sie auf Ihrer Uhr nach unten, um sie aufzuwecken, oder verbinden Sie Ihren TomTom Touch mit Ihrem Laptop, um die Bluetooth-Suche zu aktivieren.
- 2. Stellen Sie sicher, dass Bluetooth und Internet auf Ihrem Smartphone aktiviert sind.

- 3. Öffnen Sie die TomTom Sports-App und klicken Sie auf "Aktuell".
- 4. Ziehen Sie die Seite nach unten, um Ihren Feed zu aktualisieren.
- 5. Warten Sie nun, bis die Aktualisierung zu 100% abgeschlossen ist.
- 6. Jetzt erscheinen Ihre Aktivitäten in Ihrem Feed. Sämtliche Updates, wie QuickGPSFix, Routen, Wettrennen (bei GPS-Uhren) oder Änderungen in den Einstellungen, werden dabei auch auf Ihre Uhr übertragen.

Sie können die Funktionalität der TomTom Sports-App auch ohne eine Verbindung Ihrer TomTom Sports GPS-Uhr oder Ihres TomTom Touch mit der App ausprobieren. Installieren Sie dafür die TomTom Sports-App auf Ihrem Smartphone und klicken Sie auf dem Login-Display, das nach dem Startvideo erscheint, auf "Demo". Im Demo-Modus können Sie aus 6 verschiedenen Optionen auswählen, je nachdem für welche Art Aktivität Sie sich interessieren. Jede dieser Optionen versetzen die App in den Demo-Modus mit echten Aktivitätsdaten.